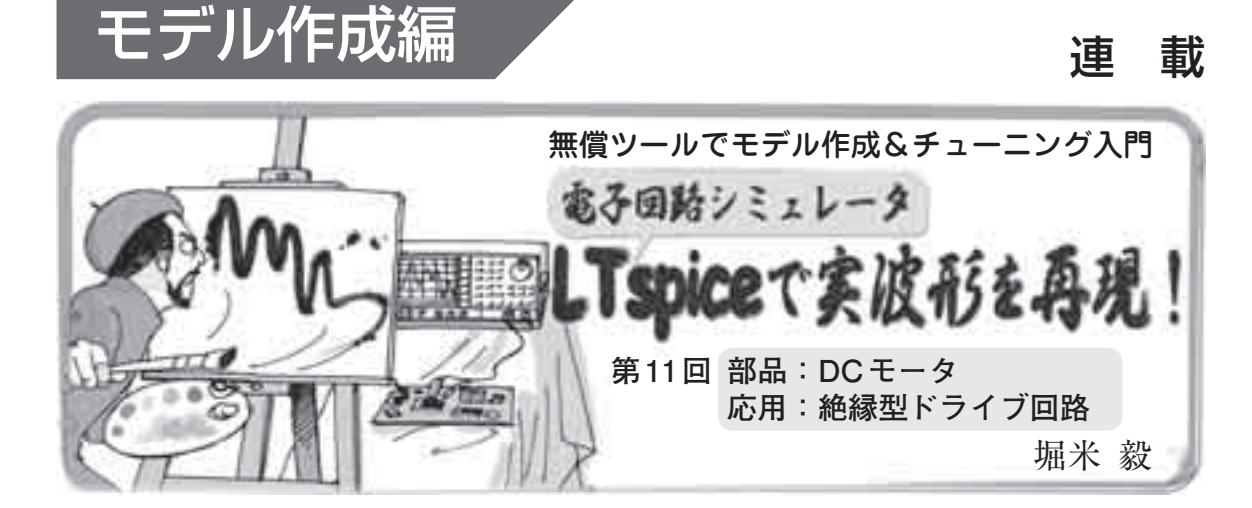

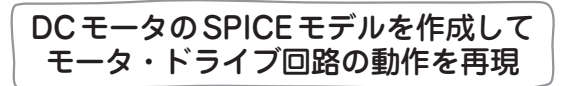

今回は、モータ・ドライブ回路に採用されるDCモ ータのSPICEモデル作成方法を紹介します。ブラシ 付きDCモータもブラシレスDCモータもパラメータ 値が違うだけで同様に扱えます。また、フォトカプラ のSPICEモデル作成方法も解説します。

## 回路と再現する波形

対象となる回路は、ブラシ付きDCモータ駆動回路 です。DCモータをゲート駆動回路、フォトカプラを 経由して、IGBTでドライブします。ゲート駆動回路 部分は、ドライバIC自体をモデリングすることも可 能ですが、今回は観察したい波形が出力側ですので、 パルス電圧源に置換します。

前回は、IGBTのSPICEモデルを作成しました.今回は、DCモータとフォトカプラのSPICEモデルの解説をします.回路図を図1(前回も掲載)に示します.

*I<sub>L</sub>*というパラメータで,DCモータに加わる負荷を入 力できます.DCモータに負荷がある場合とない場合 の2通りの電子回路シミュレーションを行います.

LTspiceの標準ライブラリにはDCモータのSPICE モデルがありません.DCモータのSPICEモデルを作 成し、図1にSPICEモデルを組み込みます.再現する 波形は2通りあります.DCモータの電流波形および 電圧波形を確認します.

 DCモータに負荷がない場合:負荷設定パラメー タI<sub>L</sub> = 1

DCモータの実測波形を図2,再現したLTspiceでのシミュレーション波形を図3に示します.

 (2) DCモータに負荷がある場合:負荷設定パラメー タ I<sub>L</sub> = 2.3

DCモータの実測波形を図4,再現したLTspiceでのシミュレーション波形を図5に示します.

回路図の構成部品は下記のとおりです.

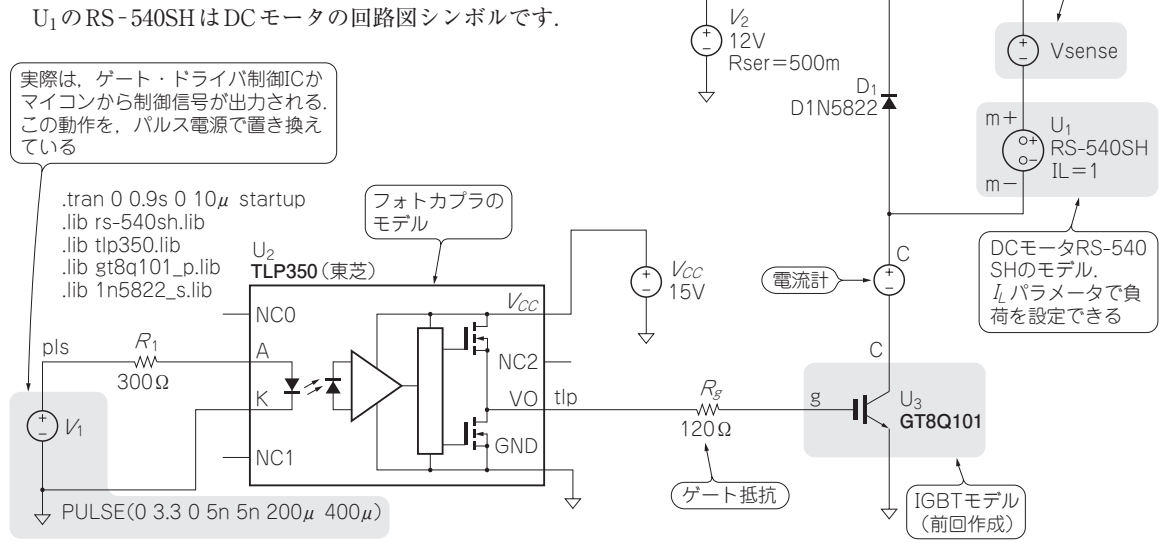

## 図1 LTspiceでDCモータの駆動回路を再現する

LTspiceの使い方については本誌2011年6月号特集「超入門! 電子回路シミュレーション」 で紹介しています. LTspice関連情報はウェブ・サイト「超入門! 電子回路シミュレーシ ョンLTspiceの部屋」(http://toragi.cqpub.co.jp/tabid/470/Default.aspx)から入手できます.

トランジスタ技術 2012年6月号

(電流計(OVの電圧源))

220